## Comment appliquer l'identification

En quoi consiste l'identification B-Key?

• S'identifier en toute sécurité sur l'Extraweb SNCB

= introduire nom d'utilisateur + mot de passe + code B-Key

 Remplace les tokens papier et l'elD (uniquement pour l'accès à l'extraweb SNCB)

Les codes token ou l'elD vous permettront d'accéder à l'Extraweb de HR Rail

B-Key

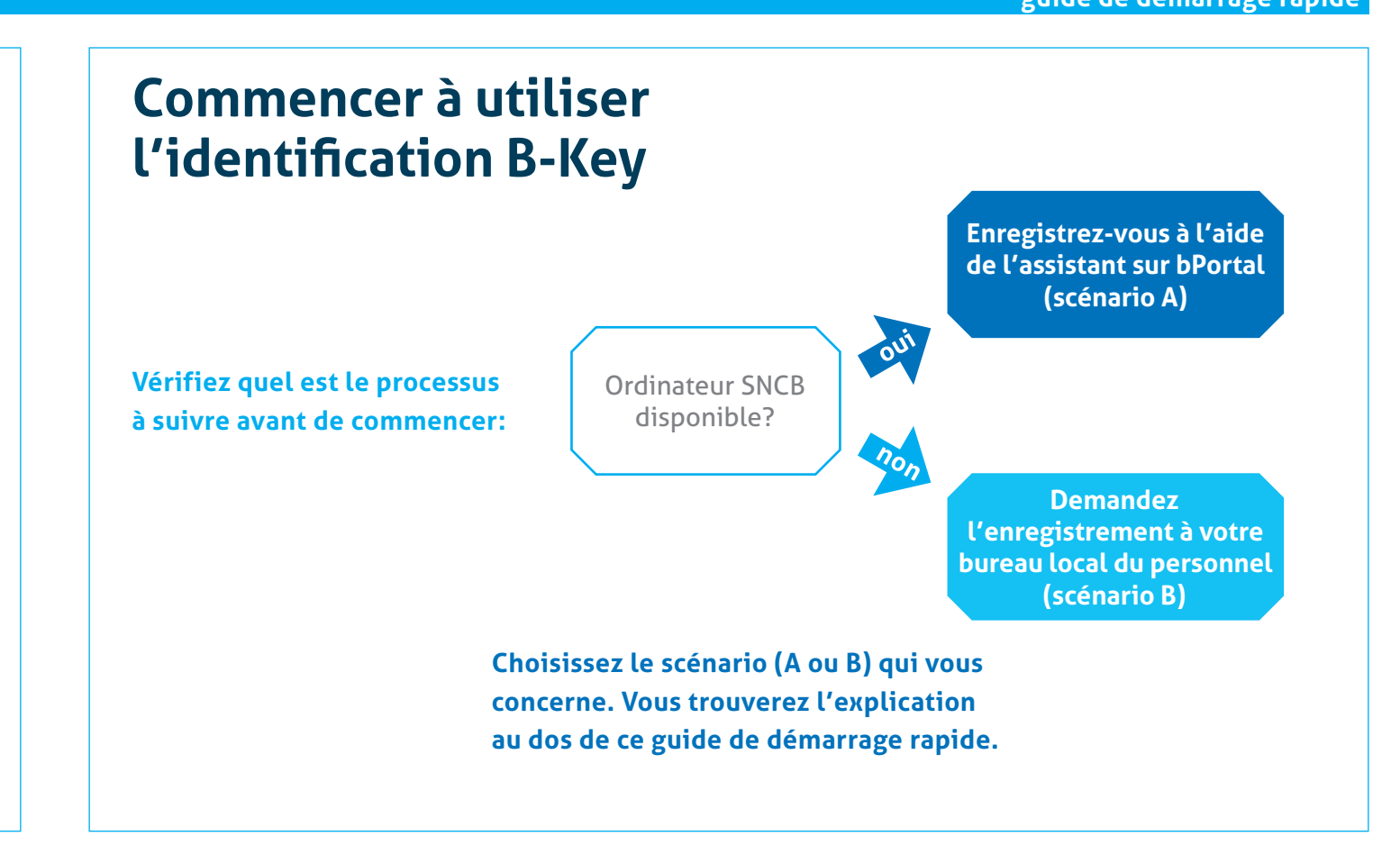

#### Support

Consultez les manuels détaillés

- sur http://bPortal > Pratique > Accès > Identification B-Key;
- hors du réseau SNCB sur
  https://idp.intern-belgianrail.be/B-Key.

Vous avez une question? Consultez les FAQ

- sur http://bPortal > Pratique > Accès > Identification B-Key;
- hors du réseau SNCB sur
  https://idp.intern-belgianrail.be/B-Key.

En cas de problème, contactez le B-IT Support Center. Disponible 7j/7 entre 6h. et 22h.

- Envoyez un e-mail à supportcenter@b-rail.be.
- Appelez le 02/528 33 00 | 911/83 300 (NL) et le 02/528 31 00 | 911/83 100 (FR).

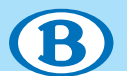

#### Suivez les instructions du scénario A ou B

Avant de pouvoir utiliser l'identification B-Key, vous devez vous enregistrer en parcourant les étapes suivantes. Faites-le pour chaque appareil. Ci-contre, vous trouverez plus d'explications sur les appareils.

Suivez les instructions du scénario A ou B. Vous retrouverez le scénario qui vous concerne au dos de ce guide de démarrage rapide.

#### Scenario A

### Enregistrez-vous à l'aide de l'assistant sur bPortal

1. Connectez-vous à l'intranet SNCB bPortal sur votre ordinateur SNCB.

Allez sur Pratique > Accès > Identification B-Key

#### 2. Démarrez l'assistant et suivez les instructions.

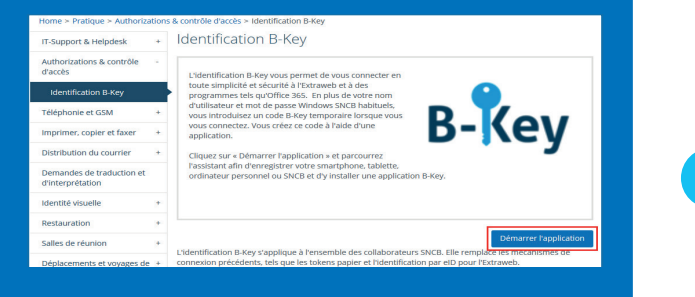

#### Scenario B

#### Enregistrement par votre bureau local du personnel

- 1. Au bureau local du personnel, expliquez que vous voulez enregistrer un appareil pour l'identification B-Key.
- Vous recevrez un document imprimé / e-mail contenant des instructions détaillées.

Expéditeur de l'e-mail = NMBS/SNCB B-Key authentication (95ypto.SSO\_no\_reply@ypto.be)

3. Suivez les instructions.

> Vous pourrez enregistrer ultérieurement d'autres appareils sur bPortal vous-même. Connectez-vous à bPortal sur l'Extraweb à l'aide de l'identification B-Key.

#### Quel appareil utiliser à quel moment?

L'appareil utilisé pour créer le code B-Key ne doit pas être le même que celui que vous utilisez pour vous connecter.

- Appareil avec lequel vous générez le code B-Key (via une application) = appareil que vous devez enregistrer\*
- Appareil avec lequel vous voulez consulter l'Extraweb et d'autres applications sécurisées par B-Key = appareil avec lequel vous vous connectez (généralement un ordinateur\*\*)
- \* Vous pouvez enregistrer maximum 4 appareils.
- \*\* D'autres appareils pour vous connecter ne sont pas exclus, mais l'expérience utilisateur n'est pas toujours optimale.

# Quel appareil choisir pour vous enregistrer?

• Vous voulez vous connecter à l'Extraweb avec plusieurs appareils.

#### > Enregistrez votre smartphone (ou tablette) qui génèrera le code B-Key.

• Vous n'avez pas de smartphone ou vous préférez une autre solution.

> Enregistrez votre ordinateur privé.

 Au travail, vous voulez vous connecter sur votre ordinateur SNCB à des applications sécurisées (Office 365,...) par l'identification B-Key (surtout applicables à l'avenir).

> Enregistrez votre ordinateur SNCB.